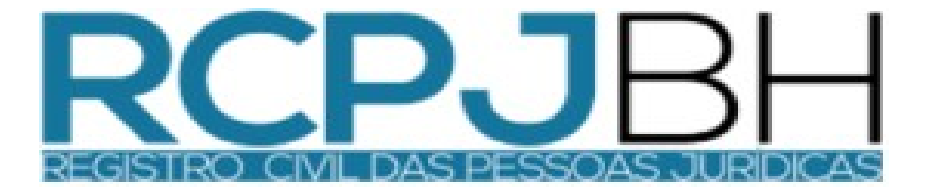

## MANUAL DE PROCEDIMENTOS PARA PEDIDO DE CERTIDÃO ONLINE, NA CENTRAL RTDBRASIL

17/04/2020

- O primeiro a passo para o pedido de certidão pela central é acessar o site <u>www.rtdbrasil.org.br</u>, e fazer o cadastro no sistema.

 Para acessar o sistema você clicar no link "CENTRAL RTDPJ-BR", como indicado na seta abaixo.

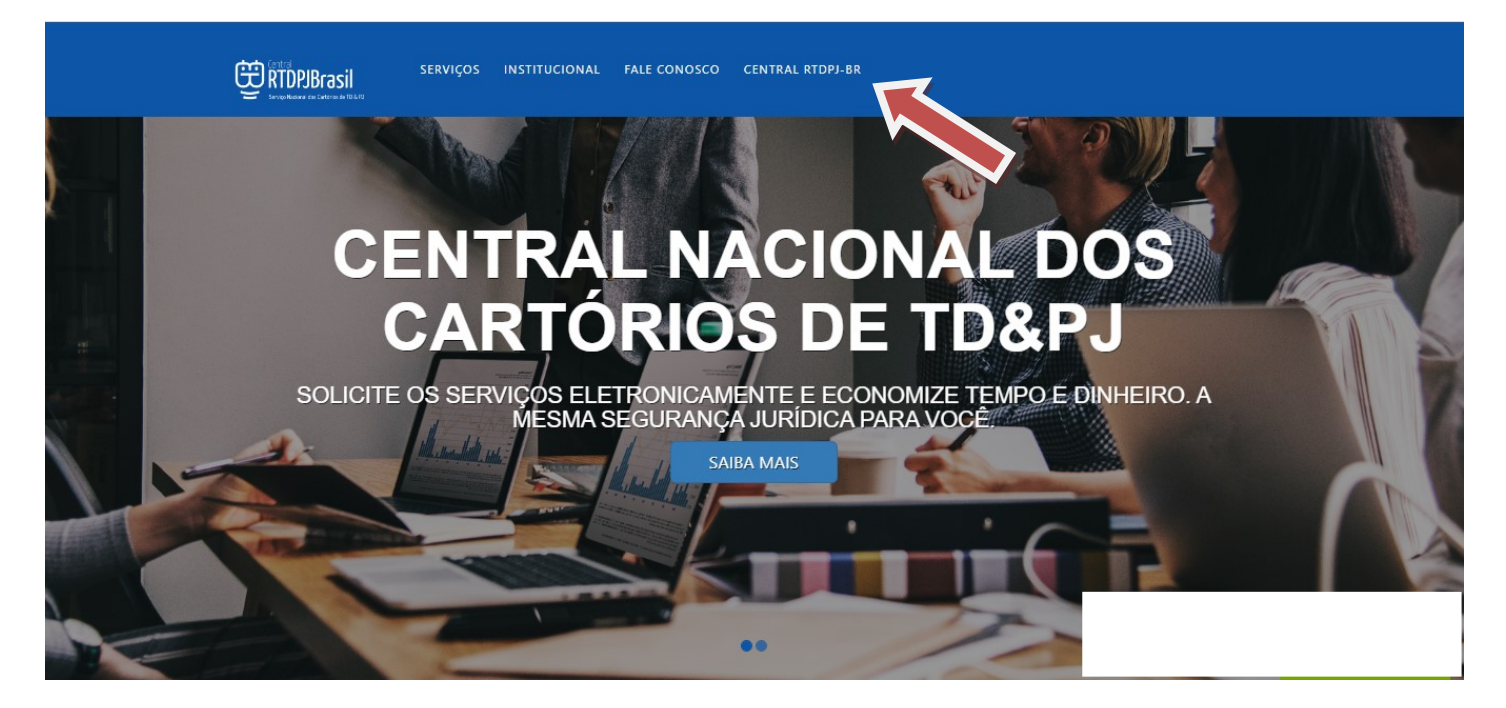

 - Ao acessar você deve fazer o cadastro clicando na opção correspondente ao tipo de acesso. No caso "PESSOA FÍSICA" OU "EMPRESA/PJ"

| Central<br>RTDP.<br>Serviço Naciona | <b>JBrasil</b><br>al dos Cartórios de TD & PJ |
|-------------------------------------|-----------------------------------------------|
| Acesso ao Sistema<br>059.593.566-43 | Cadastre-se<br>PESSOA FÍSICA<br>EMPRESA / PJ  |
| ENTRAR Esqueceu a senha?            | CARTÓRIO<br>Certidão / Registro               |
|                                     | CONSULTA VALIDADE                             |

- No cadastro da "PESSOA FISICA", devem ser preenchidos os dados conforme a tela abaixo.

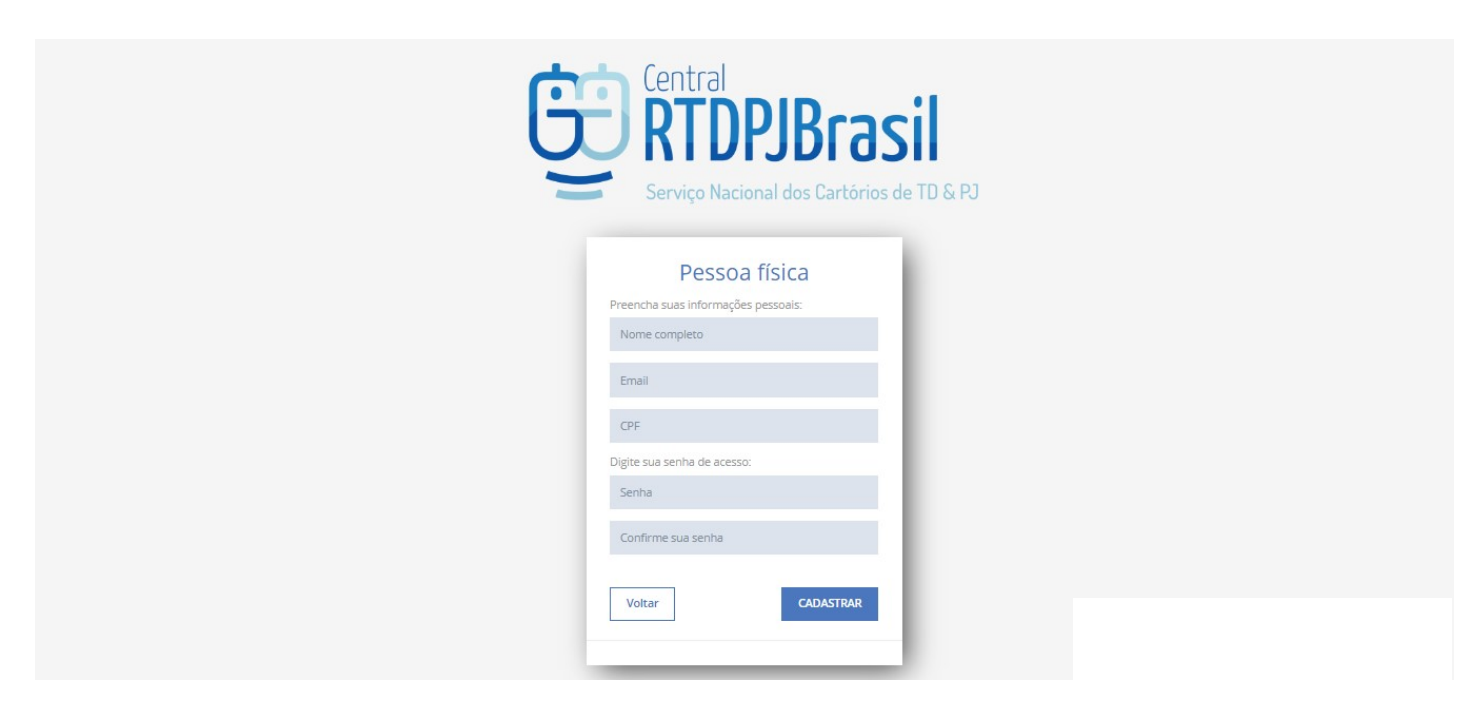

- No cadastro da "EMPRESA/PJ", devem ser preenchidos os dados conforme a tela abaixo.

|                       |                  | Serviço Naciona | al dos Cartórios de TD & PJ           |
|-----------------------|------------------|-----------------|---------------------------------------|
| _                     | Pessoa iurídi    | ra.             | Já possuo cadastro como pessoa física |
| Preencha com informa  | ções da empresa: |                 | Preencha suas informações pessoais:   |
| CNPJ                  |                  |                 | Nome completo                         |
| Razão social          |                  |                 | Email                                 |
| E-mail para contato n | ia empresa       |                 | CPF                                   |
| CEP                   | Endereço         |                 | Digite sua senha de acesso:           |
| Némen                 | Complements      | Paires          | Senha                                 |
| Numero                | complemento      | Dairro          | Confirme sua senha                    |
| UF 🔻                  | Cidade           |                 |                                       |

-Após o cadastro o sistema, o cliente já estará habilitado para acessar o sistema. Ao retornar a tela de login, basta inserir os dados cadastrados para acessar o sistema.

| Central<br>RTDI<br>Serviço Nacio                                | PJBrasil<br>anal dos Cartórios de TD & PJ                                                 |
|-----------------------------------------------------------------|-------------------------------------------------------------------------------------------|
| Acesso ao Sistema<br>580 316 520-06<br>ENTRAR Esqueceu a senha? | Cadastre-se<br>PESSOA FÍSICA<br>EMPRESA / PJ<br>CARTÓRIO<br>CARTÓRIO<br>CONSULTA VALIDADE |
| Supo<br>stendimento@rtdbrasil.org.br / ate                      | rte Parceria com:<br>Indimentocartorio@rtdbrasil.org.br                                   |

 - Ao acessar o sistema, para fazer o pedido de certidão, basta clicar na aba "SERVIÇOS" e selecionar a última opção "PEDIDO DE CERTIDÃO".

| 👲 Home - Central RTDPJ E 🗙   💁 Home - Central RTDPJ E 🗙 🚱 Início   Central RTDPJBr. X 🚱 Microsoft Word - Manu X   😵 Editar post « Cartorio Pi X   👿 I                                                                                                    | camail :: Caixa de ent 🗙 🛛 🛨 🚽 🗖 🗙                                                                              |
|----------------------------------------------------------------------------------------------------|----------------------------------------------------------------------------------------------------|
| C 🕯 rtdbrasil.org.br/Home/Painel Aplicações w Locamail :: Bem- SISCARTWEB S Site da TI - Home P O Painel « Cartorio Pe Novo separador R Entenda para o que                                                                                                    | ् 🖈 💹 🗗 😫 🗄                                                                                                    |
| Gentral<br>Bridge Record                                                                                                    | arceria com: filibilo de Registro de Tibles e Documentos<br>a Civil de Pesseas Jurídicas do Estado de São Paulo |
| A INÍCIO     SERVIÇOS     A MINHA CONTA     O CRÉDITOS     O FALE CONOSCO     La RELATÓRIOS     O AJUDA     O SAIR      O     Austratura de Documentos     O     Collear     Assinatura de Documentos     O     Collear     Assinatura de Documentos     O     Collear     O     Registro     Collear     O     Registro     Collear     O     Registro     Collear     O     Registro     Collear     O     Registro     Collear     O     Registro     Collear     O     Registro     Collear     O     Registro     Collear     O     Registro     Collear     Collear | 0<br>Pedidos Concluidos<br>Mais Informações 0<br>R\$0,00<br>Créditos<br>Mais Informações 0                      |
| Para Registro Consulta Autorbicidade Certidão / Registro Pecido de Certidão                                                                                                    |                                                                                                    |
| Instituto de Registro de Títulos e Documentos e de Pessoas Jurísicas do Brasil    CNP): 59.841.148.0001-00    Endereço: SRTVS 701 - Lote 5. conjunto D. Bloco A sala 6011604 - Centro Empresario                                                                                                    | Accesse connigurações para auvar o windows.<br>Accesse connigurações para auvar o windows.                      |

## - No primeiro item de cadastro chamado "TIPO DE DOCUMENTO", deve ser preenchida a opção "RCPJ".

| 😇 Home - Central RTDPJ E 🗙 🛛 🌜 Home - Central RTDPJ E | 🗴 💿 Novo Pedido de Registi 🗴 💿 Microsoft Word - Manu 🗙 🛛 🚱 Editar post « Cartorio Pe 🗴                                                               | W Locamail :: Caixa de ent 🗙 | +               | - 0              | ×          |
|-------------------------------------------------------|----------------------------------------------------------------------------------------------------|------------------------------|-----------------|------------------|------------|
| ← → C                                                 | ntos/pedidocertidao  S) Site da TI - Home P                                                                                                    |                              | ର 🕁 🖊           | 6 <mark>-</mark> | <b>e</b> : |
|                                                       | PALE CONOSCO ME RELATÓRIOS O AJUDA (+ SAIR                                                                                                    |                              |                 |                  | -          |
| PEDIDO DE CERTIDÃO ETAPA 1 DE 2                       |                                                                                                    |                              |                 |                  |            |
| 1 Dado                                                | s do Documento                                                                                                    | 2 Recibo                     |                 |                  |            |
| Tipo do documento<br>UF                               | RTD - Publicidade<br>RTD - Publicidade<br>RTD - Conservação                                                                                          | •                            |                 |                  |            |
| Cidade<br>Tico de certidão                            | ncoj<br>Selecione<br>© Inseiro Teor                                                                                                    |                              |                 |                  |            |
|                                                       | Marque essa opção caso queria uma certidão específica do ato indicado, sem a reprodução dos registros e averbações a ele vincul                      | ados                         |                 |                  |            |
| Número do registro                                    | Número do registro original/primitivo                                                                                                    |                              |                 |                  |            |
| Data Registro                                         | DD/IMM/AAAA<br>Se não souber a data exata, clique aqui                                                                                               |                              |                 |                  |            |
|                                                       | Avançarix                                                                                                    |                              |                 |                  |            |
| Instituto de Registro de Títulos e C                  | ocumentos e de Pessoas jurídicas do Brasil    CNP; 59.841.148/0001-00    Endereço : SRTNS 701 - Lote 5, conjunto D. Bloco A sala 601/604 - Centro Em | ACESSE CONTIGUIAÇões         | s para ativar c | Chat Online      | 5.         |

 No segundo e terceiro itens, "UF" e "CIDADE", devem ser preenchidos como "MG" e "BELO HORIZONTE", que é onde está localizado o cartório.

 No quarto item chamado "CARTÓRIO", deve ser selecionada a opção, "Registro Civil das Pessoas Júridicas de Belo Horizonte".

| 👲 Home - Central RTDPJ Brasil 🛛 🗴 🧕 Novo Pedido d                                                         | Registro   Centra 🗙 🕂                                                                                                    |                                                        |   |   | _    | ٥       | × |
|----------------------------------------------------------------------------------------------------|----------------------------------------------------------------------------------------------------|--------------------------------------------------------|---|---|------|---------|---|
| $\leftarrow$ $\rightarrow$ C $\blacksquare$ rtdbrasil.org.br/distribuicaodocument                         | ntos/pedidocertidao                                                                                                    |                                                        | Q | ☆ | ۸ b  | 0       | : |
| ♠ INÍCIO @ SERVIÇOS ♣ MINHA CONTA ● CRÉDITOS<br>© REDITO DE CENTIDA O ETAVAT DE 2                         | 🛟 FALE CONOSCO 🔛 RELATÓRIOS 🌒 AJUDA 👄 SAIR                                                                                                    |                                                        |   |   |      |         | - |
| 1 Dado                                                                                                    | do Documento                                                                                                    | 2 Recibo                                               |   |   |      |         |   |
| Tipo do documento<br>UF<br>Ciciade<br>Cortório<br>Tipo do certidão<br>Número do registro<br>Data Registro | RCBJ         MG         BELO HORIZONTE         Caso a cidade que busque não esteja na lista, clique aquí         Selecione.         BELO HORIZONTE CARTORIO DO 4 ORICIO DE NOTAS         Registro Cotil das Pessoas purídicas de Belo Horizonte         1º Oficio de Registro de Títulos e Documentos de Belo Horizonte - Mg         Vúmero do registro original/primitivo         DVIMM/AAA         Se não souber a data exeta, clique aquí |                                                        |   |   |      |         |   |
| inatituto de Registro de Titulos e Do                                                                     | umentos e de Pessoas jurícicas do Brasil    CMP) 53.841 148.0001-00    Endereço : SRTVS 701 - Lote 5, conjunto D, Bloco A sale 501.604 -                                                                                                    | Centro Empresarial Brasília- Asa sul - Cep: 70.340-907 |   |   | Chat | Dnlinel | - |

 No quinto item "TIPO DE CERTIDÃO", deve ser feita a opção pelo tipo de certidão desejada, sendo que, para as certidões de "INTEIRO TEOR", deve ser informado na opção que aparece abaixo, se existe a necessidade ou não dá emissão de fotócópia do documento para os atos indicados no pedido.

| 6            | Home - Central RTDPJ Brasil 🗙 🚱 Novo Pedido d                               | e Registro   Centra 🗙 🕂                                                                                                    |                                         |   |   |   | 6           | 1 | × |
|--------------|-----------------------------------------------------------------------------|----------------------------------------------------------------------------------------------------|-----------------------------------------|---|---|---|-------------|---|---|
| $\leftarrow$ | → C                                                                         | ntos/pedidocertidao                                                                                                    |                                         | Q | ☆ | x | <b>b</b>    | θ | : |
|              | ♠ INÍCIO SERVIÇOS ▲ MINHA CONTA O CRÉDITOS<br>PEDIDO DE CENTIDAO ELAPATEDEZ | 🗘 FALE CONOSCO 🔛 RELATÓRIOS 🐠 AJUDA 🝽 SAIR                                                                                                    |                                         |   |   |   |             |   | ^ |
|              | Dedo                                                                        | s do Documento 2                                                                                                    | Recibo                                  |   |   |   |             |   | 1 |
|              | Tipo do documento                                                           | RCP] Y                                                                                                    |                                         |   |   |   |             |   |   |
|              | UF                                                                          | MG × -                                                                                                    |                                         |   |   |   |             |   |   |
|              | Cidade                                                                      | BELO HORIZONTE × -                                                                                                    |                                         |   |   |   |             |   |   |
|              | Contra                                                                      | Caso a cidade que busque nao esteja na lista, clique aqui                                                                                                |                                         |   |   |   |             |   |   |
|              | Cartono                                                                     | Regiou o um das resolas juncios de delo nonzone                                                                                                    |                                         |   |   |   |             |   |   |
|              |                                                                             | Marque essa opção caso queria uma certidão específica do ato indicado, sem a reprodução dos registros e averbações a ele vinculados                      |                                         |   |   |   |             |   |   |
|              | Número do registro                                                          |                                                                                                    |                                         |   |   |   |             |   |   |
|              | Data Registro                                                               | Numero do registro originau primitivo<br>DD/MM/AAAA<br>Se não souber a data exata, clique aqui                                                           |                                         |   |   |   |             |   |   |
|              |                                                                             | Avançar>                                                                                                    |                                         |   |   |   |             |   |   |
|              |                                                                             |                                                                                                    |                                         | _ |   |   |             |   |   |
|              | Instituto de Registro de Titulos e D                                        | ocumentos e de Pessoas juncicas do Brasil    CNP; 59:841.14810001-00    Enderégo: 54195701 - Lote 5, conjunto D, Bloco A sala 601/604 - Centro Empresari | iai brasilia- Asa sul - Cep: 70.340-507 |   |   |   | that Online | đ | - |

 No caso das certidões "POR QUESITO", é necessário que seja descrito, o mais detalhadamente possível, os atos que devem constar na certidão. Para isso basta preencher o campo que aparece abaixo após a seleção desse tipo de certidão.

| 🕒 🚱 Home - Central RTDPJ Brasil 🗙 🤤 Novo Pedido de                           | Registro   Centre X +                                     | - 0 ×        |
|------------------------------------------------------------------------------|-----------------------------------------------------------|--------------|
| $\leftarrow$ $\rightarrow$ C $\square$ rtdbrasil.org.br/distribuicaodocument | tos/pedidocertidao                                        | ९ 🕁 🖪 📴 🕄    |
| nício 😝 serviços 🔺 minha conta 🗢 créditos                                    | 🖨 FALE CONOSCO 🛛 MI RELATÓRIOS 🐠 AJUDA 😝 SAIR             | •            |
| 1 Dados                                                                      | do Documento                                              | Recibo       |
| Tipo do documento                                                            | RCPJ V                                                    |              |
| UF                                                                           | MG * ~<br>BELO HORIZONTE * ~                              |              |
| Carlie                                                                       | Caso a cidade que busque não esteja na lista, clique aqui |              |
| Cartono<br>Tipo de certidão                                                  | Inteiro Teor Resumida Progesto                            |              |
| Questo                                                                       |                                                           |              |
| Número do registro                                                           | Utilize esse campo para descrição do quesito desejado     | 4            |
| Data Registro                                                                | DD/MM/AAAA<br>Se não souber a data exata, clique aqui     |              |
|                                                                              | Avançar>                                                  |              |
|                                                                              |                                                           | Chat Online! |

 No sexto item "NUMERO DO REGISTRO", deve ser informado o(s) número(s) do registro e averbação dos atos para emissão da certidão. Como se trata de um campo que aceita palavras também, é possível informar se o ato é um CONTRATO, ALTERAÇÃO, ATA... entre outras informações, que ajudem na identificação dos atos.

| 6 | Home - Central RTDPJ Brasil 🛛 🗙 🧕 Novo Pedido d | e Registro   Centre 🗙 🕂                                                                                                    |       |       | _      | ć         | ı × |
|---|-------------------------------------------------|----------------------------------------------------------------------------------------------------|-------|-------|--------|-----------|-----|
| ~ | → C   rtdbrasil.org.br/distribuicaodocume       | ntos/pedidocertidao                                                                                                    | Q     | ☆     | メ      | <b>b</b>  | Θ:  |
|   | m INÍCIO                                        | 🔀 FALE CONOSCO 🔛 RELATÓRIOS 😝 AJUDA 🕪 SAIR                                                                                                    |       |       |        |           |     |
|   |                                                 |                                                                                                    |       |       |        |           |     |
|   | 1 Dado                                          | s do Documento 2 Recibo                                                                                                    |       |       |        |           |     |
|   |                                                 |                                                                                                    |       |       |        |           |     |
|   |                                                 | 275                                                                                                    |       |       |        |           |     |
|   | lipo do documento                               | N(P) T                                                                                                    |       |       |        |           |     |
|   | UF                                              | MG * -                                                                                                    |       |       |        |           |     |
|   | Cidade                                          | BELO HORIZONTE x *                                                                                                    |       |       |        |           |     |
|   |                                                 | Ceso a cluade que dosque nav esteja na inso, cinque aquí                                                                                                    |       |       |        |           |     |
|   | Cartorio                                        | Registro Cini das Pessoas junicias de beiro Horiconter x                                                                                                    |       |       |        |           |     |
|   | Tipo de certidão                                | Inteiro Teor Resumida Por quesito                                                                                                    |       |       |        |           |     |
|   |                                                 | 🧭 Marque essa opção caso queria uma certidão específica do ato indicado, sem a reprodução dos registros e averbações a ele vinculados                                                                                                    |       |       |        |           |     |
|   |                                                 |                                                                                                    |       |       |        |           |     |
|   | Numero do registro                              | Número do registro original/primitivo                                                                                                    |       |       |        |           |     |
|   | Data Registro                                   | 01/05/2009                                                                                                    |       |       |        |           |     |
|   |                                                 | Se não souber a data exata, clique aqui                                                                                                    |       |       |        |           |     |
|   |                                                 |                                                                                                    |       |       |        |           |     |
|   |                                                 | Avançar>                                                                                                    |       |       |        |           |     |
|   |                                                 |                                                                                                    |       |       |        |           |     |
|   | Instituto de Registro de Títulos e D            | processo Contragona and a set and the set of the set of | o pui | G G G | ui o i |           |     |
|   |                                                 |                                                                                                    | _     |       |        | hat Onlin | H   |

 No setimo item "DATA REGISTRO", é preciso preencher a data da pratica do ato, que sendo pedido na certidão. Não é obrigatório saber a data exata, pode ser uma data aproximada. O objetivo dessa informação é apenas facilitar na identificação do ato.

| 🛛 🚱 Home - Central RTDPJ Brasil 🛛 🗴 🚱 Novo Pedido d                       | Registro   Centre 🗙 🕂                                                                                                    |                                                         |                            | -                      | -                  | ٥     | × |
|---------------------------------------------------------------------------|----------------------------------------------------------------------------------------------------|---------------------------------------------------------|----------------------------|------------------------|--------------------|-------|---|
| $\leftrightarrow$ $\rightarrow$ C $($ rtdbrasil.org.br/distribuicaodocume | ntos/pedidocertidao                                                                                                    | e                                                       | . ☆                        | x                      | <b>b</b>           | Θ     | : |
| Central<br>RTDPJBrasil<br>Service Nacional des Cartedes de 110 6 70       |                                                                                                    | Parceria com: Instituto de Regist<br>e Civil de Pessoas | o de Título<br>Jurídicas c | s e Docum<br>lo Estado | nentos<br>de São P | aulo  | A |
| 🚓 INÍCIO 😝 SERVIÇOS 🔺 MINHA CONTA 💿 CRÉDITOS                              | 🔀 FALE CONOSCO 🔛 RELATÓRIOS 🐠 AJUDA (👄 SAIR                                                                                       |                                                         |                            |                        |                    |       |   |
|                                                                           |                                                                                                    |                                                         |                            |                        |                    |       |   |
|                                                                           |                                                                                                    |                                                         |                            |                        |                    |       |   |
| 1 Dado                                                                    | do Documento                                                                                                    | 2 Recibo                                                |                            |                        |                    |       |   |
|                                                                           |                                                                                                    |                                                         |                            |                        |                    |       |   |
| Tipo do documento                                                         | RCPI                                                                                                    | *                                                       |                            |                        |                    |       |   |
| npo do documento                                                          |                                                                                                    |                                                         |                            |                        |                    |       |   |
| UF                                                                        | MG ×                                                                                                    | -                                                       |                            |                        |                    |       |   |
| Cidade                                                                    | BELO HORIZONTE ×                                                                                                    | *                                                       |                            |                        |                    |       |   |
|                                                                           | Case a chase que ousque no estaje na hav, vigor aqui                                                                              |                                                         |                            |                        |                    |       |   |
| Cartono                                                                   | Registro Civil das Pessoas jundicas de belo Horizonte *                                                                           |                                                         |                            |                        |                    |       |   |
| Tipo de certidão                                                          | Inteiro Teor     Resumida     Por quesito                                                                                         |                                                         |                            |                        |                    |       |   |
|                                                                           | Marque essa opção caso queria uma certidão específica do ato indicado, sem a reprodução dos registros e averbações a ele vincular | dos                                                     |                            |                        |                    |       |   |
| Número do registro                                                        | 100865 Av. 3 - 5* ALTERAÇ                                                                                                    |                                                         |                            |                        |                    |       |   |
|                                                                           | Número do registro origin                                                                                                    |                                                         |                            |                        |                    |       |   |
| Data Registro                                                             | 01/05/2009<br>Se não souber a data exata, clique aqui                                                                             |                                                         |                            |                        |                    |       |   |
|                                                                           | Prompt de Comando                                                                                                    |                                                         |                            |                        | Chat Onl           | linel |   |

 Existe ainda a opção de informar somente o ano, ao clicar no link localizado abaixo do campo com a descrição "Se não souber a data exata, <u>clique aqui</u>". Nesse caso o campo muda a

configuração para receber apenas a informação do ano.

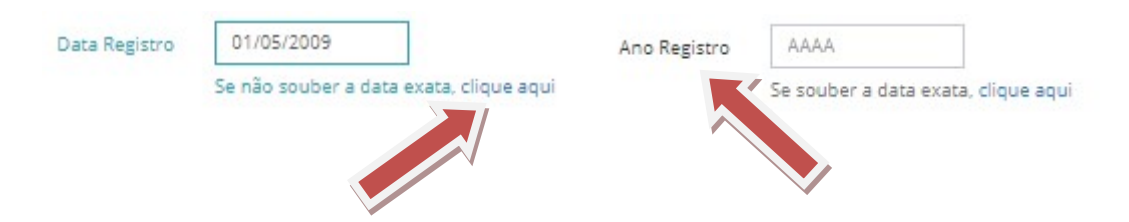

 Após o preenchimento de todas as informação basta clicar no botão "AVANÇAR", que o sistema vai gerar o protocolo e enviar o pedido para o cartório. Na tela onde será apresentado esse protocolo é possível também fazer a impressão desse recibo para comprovação, clicando no botão "IMPRIMIR", na parte inferior na página.

| 🛔 MINHA CONTA 🛛 💿 CRÉDITOS 🖉 | 🔁 FALE CONOSCO 🛛 🕍 RELATÓRIOS 🛛 🚯 AJUDA                |                                       |                                                                                                    |                                                    |  |  |
|------------------------------|--------------------------------------------------------|---------------------------------------|----------------------------------------------------------------------------------------------------|----------------------------------------------------|--|--|
| 1 v Dados do                 | ) Documento                                            |                                       | 2 Recibo                                                                                                    |                                                    |  |  |
|                              | Brasil                                                 | Instituto de Regist<br>Endereco       | rro de Títulos e Documentos e de Pessoas Juridicas<br>IE: 07.937.60<br>CNPJ: 59841148<br>2: SRTVS 701 - Lote 5. conjunto D. Bloco A sala | s do Brasil<br>15/001-71<br>1/0001-00<br>9 601/604 |  |  |
| Central Nacional do          | os Registradores de Títul                              | e Civil das Pessoas Jurídicas do Bras | Centro Empresarial Brasilia - Asa sul - Cep: 70<br>sil                                                                                   | 0.340-907                                          |  |  |
| Nº Protocolo: 2              | 2020041711033625                                       | Data de Envi                          | o: 17/04/2020                                                                                                    |                                                    |  |  |
| Apresentante                 |                                                        |                                       |                                                                                                    |                                                    |  |  |
| Nome                         | Afonso O                                               | Documento                             | 836.3                                                                                                    |                                                    |  |  |
| Detalhes do Pedido           |                                                        |                                       |                                                                                                    |                                                    |  |  |
| Status                       | Orçamento                                              |                                       |                                                                                                    |                                                    |  |  |
| Nº do Pedido                 | 2020041711033625                                       |                                       |                                                                                                    |                                                    |  |  |
| Para acompanhar o andam      | rento de seu pedido, acesse Serviços > Meus Protocolos | e utilize o procolo acima indicado.   |                                                                                                    |                                                    |  |  |

- Finalizado o pedido é preciso acompanhar a situação na página de "MEUS PROTOCOLOS". Para acessar essa area, basta clicar na opção "MEUS PEDIDOS REALIZADOS", no menu lateral ou no link "MAIS INFORMAÇÕES", localizado no quadro azul-claro descrito como "PEDIDOS ABERTOS".

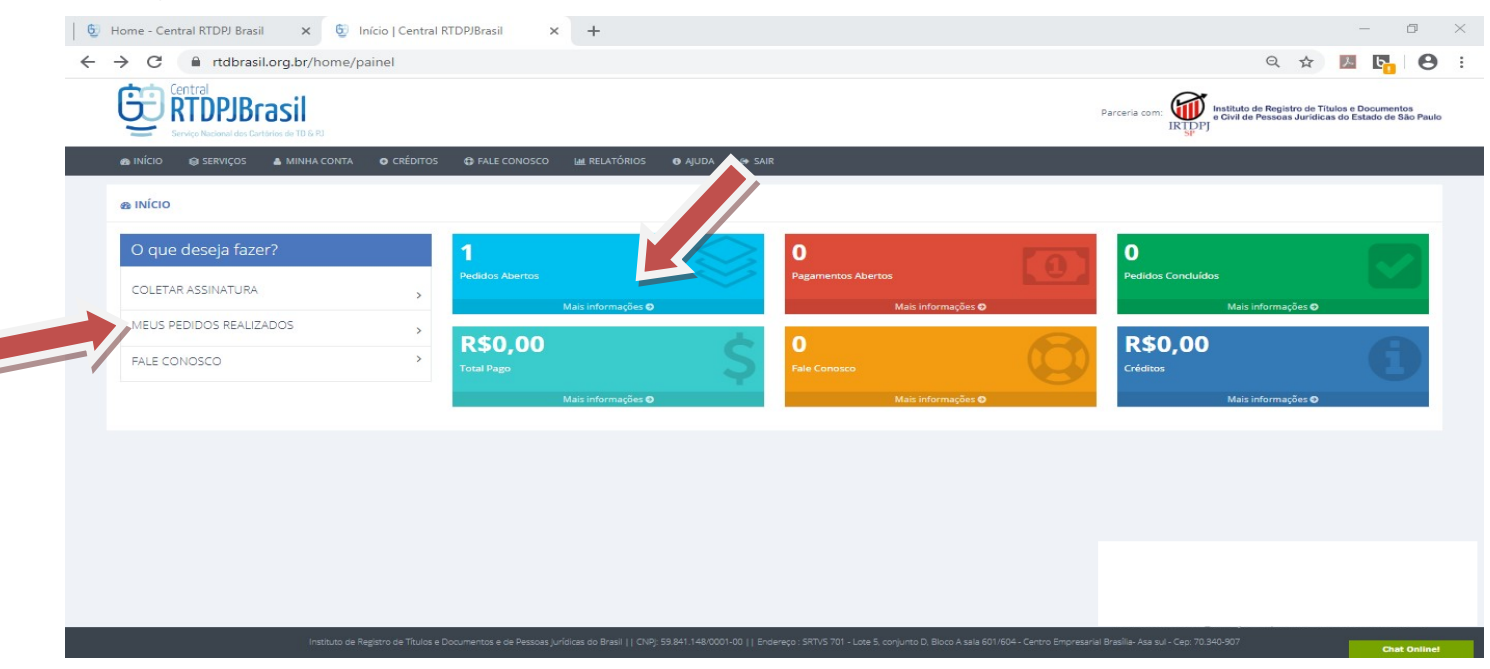

 Na tela "MEUS PROTOCOLOS" é possivel acompanhar todos os pedidos realizados, fazer o pagamento, responder as notas devolutivas e excluir os pedidos. Caso queira acessar mais dados do pedido basta clicar em cima do número do protocolo.

| 🖯 😇 Home - Central RTDPJ Brasil                            | 🗙 💆 Meu               | s Protocolos   Central RTDPJ            | × +                           |                   |                                  |                                       |                          |                           |                 |                               | _                           | ٥                       | ×   |
|------------------------------------------------------------|-----------------------|-----------------------------------------|-------------------------------|-------------------|----------------------------------|---------------------------------------|--------------------------|---------------------------|-----------------|-------------------------------|-----------------------------|-------------------------|-----|
| $\leftrightarrow$ $\rightarrow$ C $\oplus$ rtdbrasil.c     | org.br/protocoloc     | omarca/protocolos                       |                               |                   |                                  |                                       |                          |                           | e               | 2 \$                          | 入                           | <b>5</b> (              | € € |
|                                                            | Sil<br>ios de TD & RJ |                                         |                               |                   |                                  |                                       |                          | Parceria com: 🚺           | e Civil de Pess | egistro de Tí<br>soas Jurídic | tulos e Doci<br>as do Estad | umentos<br>lo de São Pa | ulo |
| INÍCIO     SERVIÇOS     SERVIÇOS     SERVIÇOS     SERVIÇOS | 🛦 MINHA CONTA 🛛 🤇     | CRÉDITOS 🖨 FALE CONOSCO                 | M RELATÓRIOS                  | ❸ AJUDA           | 🛭 SAIR                           |                                       |                          |                           |                 |                               |                             |                         |     |
| *iço:                                                      | Situação:             |                                         | Cartório:                     |                   | Protocolo:                       |                                       | Info/Referência:         |                           |                 |                               |                             |                         |     |
| Mb. 1 até 1 de 1 registro                                  | - Pender              | ites -                                  | Todos                         |                   | -                                |                                       |                          |                           | Buscar          | Limpar                        |                             |                         |     |
| tocolo                                                     | Situação              | Data Situação                           | Serviço                       | Anexo             | Resultado                        | Info/Referência                       |                          | Valor RS                  | Taxa RS         |                               |                             |                         |     |
| 2020041711033625                                           | Orçamento             | 17/04/2020 11:03                        | Pedido de Certidão            | $\bigcirc$        |                                  |                                       |                          | ÷-                        | -               | \$ 🔺                          | 8                           |                         |     |
| 10 🔻 resultados por págin                                  | a                     |                                         |                               |                   |                                  |                                       |                          |                           |                 |                               | <                           | 1                       |     |
|                                                            |                       |                                         |                               |                   |                                  |                                       |                          |                           |                 |                               |                             |                         |     |
|                                                            |                       |                                         |                               |                   |                                  |                                       |                          |                           |                 |                               |                             |                         |     |
|                                                            |                       |                                         |                               |                   |                                  |                                       |                          |                           |                 |                               |                             |                         |     |
|                                                            |                       |                                         |                               |                   |                                  |                                       |                          |                           |                 |                               |                             |                         |     |
|                                                            |                       |                                         |                               |                   |                                  |                                       |                          |                           |                 |                               |                             |                         |     |
|                                                            |                       |                                         |                               |                   |                                  |                                       |                          |                           |                 |                               |                             |                         |     |
|                                                            |                       |                                         |                               |                   |                                  |                                       |                          |                           |                 |                               |                             |                         |     |
|                                                            |                       |                                         |                               |                   |                                  |                                       |                          |                           |                 |                               |                             |                         |     |
|                                                            |                       |                                         |                               |                   |                                  |                                       |                          |                           |                 |                               |                             |                         |     |
|                                                            | Instituto de Baeistr  | ro de Títulos e Documentos e de Deconas | lurídicas do Brasil   I_CND-6 | 59.841.148/0001-0 | 0     Endereco : SRTVS 701 - Lot | e 5. coniunto D. Bloco A sala 60      | 01/604 - Centro Emoresar | ial Brasília- Asa sul - C | ep: 70.340-907  |                               |                             |                         |     |
|                                                            | a nationa de Region   |                                         | An entre on press 11 credits  |                   |                                  | e al ser gon to bi, biblio in sala do | esar                     |                           |                 |                               |                             | Chat Onlin              | iel |

- Ao acessar as informações do pedido é possivel verificar os dados para contato com o cartório e, caso necessário, enviar mais informações para detalhamento do pedido clicando no botão "EDITAR", em vermelho. Ao clicar nesse botão, será apresentado um campo para preenchimento de todas as informação adicionais, que podem ajudar a identificar o tipo de certidão solicitada. Ao terminar de preencher, é só clicar no botão "ALTERAR" em azul, para enviar a informação.

| Service National des Cathories de TD S. D1                                                                                                    |                                                                                                    |                                                                                                    |                                                   | IKIDPJ                                                                 |                |                |          |
|----------------------------------------------------------------------------------------------------|----------------------------------------------------------------------------------------------------|----------------------------------------------------------------------------------------------------|---------------------------------------------------|------------------------------------------------------------------------|----------------|----------------|----------|
|                                                                                                    |                                                                                                    |                                                                                                    |                                                   | 31                                                                     |                |                |          |
| AS INICIO 😝 SERVIÇOS A MINHA CONTA O CREDITOS                                                                                                    | 🗘 FALE CONOSCO 🖬 RELATORIOS 🔮 AJUDA                                                                                                    | G SAIR                                                                                                    |                                                   |                                                                        |                |                |          |
| S PROTOCOLO                                                                                                    |                                                                                                    |                                                                                                    |                                                   |                                                                        |                |                |          |
|                                                                                                    | U 11 . 100000                                                                                                    | 1000000000                                                                                                    |                                                   |                                                                        | 1              | mprimir Recibo |          |
|                                                                                                    | Protocolo: <b>20200</b>                                                                                                    | 41711033625                                                                                                    |                                                   |                                                                        |                |                |          |
|                                                                                                    |                                                                                                    |                                                                                                    |                                                   |                                                                        |                |                |          |
| Pedido:                                                                                                    |                                                                                                    | Cliente:                                                                                                    |                                                   |                                                                        |                |                |          |
| Protocolo: 2020041711033625<br>Cartório destino: Registro Civil das Pessoas Jurídicas de Belo Hor                                                                                                    |                                                                                                    | CPF/CNPJ: 83                                                                                                    |                                                   |                                                                        |                |                |          |
| E-mail do cartório: registroeletronico@rcpjbh.com.br                                                                                                    |                                                                                                    | E-mail: camp                                                                                                    |                                                   |                                                                        |                |                |          |
| Telefone do cartório: (31) 32243878 / FAX (31) 32243003<br>Data: 17/04/2020 11:03                                                                                                    |                                                                                                    | Informações adicionais: Editar 🕼                                                                                                    |                                                   |                                                                        |                |                |          |
| Tipo do documento: RCPJ                                                                                                    |                                                                                                    |                                                                                                    |                                                   |                                                                        |                |                |          |
| Tipo de certidão: Inteiro Teor Ato específico: Sim                                                                                                    |                                                                                                    |                                                                                                    |                                                   |                                                                        |                |                |          |
| ፍ Notas devolutivas                                                                                                    |                                                                                                    |                                                                                                    |                                                   |                                                                        |                |                |          |
| Nota devolutiva                                                                                                    | Data                                                                                                    | Resposta                                                                                                    | Anexo                                             | Supera                                                                 | da             |                |          |
|                                                                                                    | Nenhuma                                                                                                    | a nota devolutiva cadastrada                                                                                                    |                                                   |                                                                        |                |                |          |
|                                                                                                    |                                                                                                    |                                                                                                    |                                                   |                                                                        |                |                |          |
|                                                                                                    |                                                                                                    |                                                                                                    |                                                   |                                                                        |                |                |          |
| Informações de Pagamento:                                                                                                    |                                                                                                    |                                                                                                    |                                                   |                                                                        |                |                |          |
|                                                                                                    |                                                                                                    |                                                                                                    |                                                   |                                                                        |                |                |          |
|                                                                                                    |                                                                                                    |                                                                                                    |                                                   |                                                                        |                |                |          |
|                                                                                                    |                                                                                                    | Voltar                                                                                                    | ٨                                                 | tivar o Windows                                                        |                |                |          |
|                                                                                                    |                                                                                                    |                                                                                                    | A                                                 | resse Configurações p                                                  |                |                |          |
|                                                                                                    |                                                                                                    |                                                                                                    |                                                   | resse connightagees p                                                  |                |                |          |
|                                                                                                    |                                                                                                    |                                                                                                    |                                                   |                                                                        |                |                |          |
| Instituto de Registro de Títulos e Doc                                                                                                    | umentos e de Pessoas jurídicas do Brasil     CNPJ: 59.841.148/0001-                                                                                                    | -00     Endereço : SRTVS 701 - Lote 5, conjunto D, Bic                                                                                                    | oco A sala 601/604 - Centro Empresarial Brasília- | Asa sul - Cep: 70.340-907                                              |                | Chat On        | lin      |
| Instituto de Registro de Títulos e Dor                                                                                                    | rumentos e de Pessoas jurídicas do Brasil    CNP; 53,841,148/0001-                                                                                                    | 00    Endereço : SRTVS 701 - Late 5. conjunto D, Bio                                                                                                    | oco A sala 601/604 - Centro Empresarial Brasilia- | Asa sul - Cep: 70.340-907                                              |                | Chat On        | lin      |
| Instituto de Registro de Ticulos e Do<br>ome - Central RTDPJ Brasil X 😨 Protocolo   Cent                                                                                                    | umentos e de Pessoas jurídicas do Brasil    OVPj 55.841.1460001-<br>ral RTDP/Brasil × +                                                                                                    | 00    Endereço : SRTVS 701 - Lote 5, conjunto D. Bic                                                                                                    | oco A sala 601/604 - Centro Empresarial Brasilia- | Ase sul - Cep: 70.340-907                                              |                | Chat On        | lin<br>C |
| Instituto de Registro de Titulos e Do<br>ome - Central RTDPJ Brasil x 😨 Protocolo   Cent<br>G 🔒 rtdbrasil.org.br/protocolocomarca/pr                                                                                                    | umentos e de Pessoas jurídicas do Brasil    OK) 53.841.1480001-<br>ral RTDP/Brasil × +<br>rotocolos/detalhes?protocolo=20200417111                                                                                                    | 00    Endereço : SRTVS 701 - Late 5, conjunto D. Bic<br>033625                                                                                                    | oco A sala 601/604 - Centro Empresarial Brasilia- | Asa sul - Cep: 70.340-907<br>Q                                         | ☆              | Chat On        | lin<br>C |
| Instituto de Registro de Titulos e De<br>ome - Central RTDPJ Brasil × © Protocolo   Cent<br>C • rtdbrasil.org.br/protocolocomarca/pr                                                                                                    | umentos e de Pessoas Jurídicas do Brasil    OK); 53.841.146.0001-<br>ral RTDPJBrasil × +<br>rotocolos/detalhes?protocolo=2020041711                                                                                                    | 00    Endereço : S171/S 701 - Late 5, conjunto D. Bio<br>033625                                                                                                    | oco A sala 601/604 - Centro Empresarial Brasilia- | Аза sul - Сес: 70.340-907<br>Q<br>IK [[]]//]                           | . <u>\$</u>    | Chat On        | iin<br>C |
| Instituto de Registro de Titulos e De<br>ome - Central RTDPJ Brasil x                                                                                                    | amentos e de Pessoas jurícitas do Brasil    CN2; 53.841.146.0001-<br>ral RTDP/Brasil X +<br>rotocolos/detalhes?protocolo=2020041711/<br>O FALE CONOSCO Informações adicionais                                                                     | 00    Endereço : S11715 701 - Lote 5. conjunto D. Bic<br>033625                                                                                                    | cco A sala 601/604 - Centro Empresarial Brasilie- | 448 814 - Cer: 70340-907<br>Q<br>IK [[]]PJ                             | . <u>ф</u>     | Chat On        | - C      |
| Instituto de Registro de Titulos e De<br>ome - Central RTDPJ Brasil x                                                                                                    | amentos e de Pessoas jurídicas do Brasil    Okij: 53.841.1480001-<br>ral RTDP/Brasil × +<br>rotocolos/detalhes?protocolo=20200417111<br>@ FALE CONOSCO                                                                                            | 00    Endereço : 5871/5 701 - Late 5, conjunto D. Bio<br>033625                                                                                                    | oco A sala 601/604 - Centro Empresarial Brasilia- | Аза зul - Сер: 70.340-907<br>С                                         | . <del>ф</del> | Chat On        | 6        |
| Instituto de Registro de Ticulos e Dor<br>ome - Central RTDPJ Brasil × © Protocolo   Cent<br>C                                                                                                    | ral RTDP/Brasil × +<br>rotocolos/detalhes?protocolo=2020041711<br>@ FALE CONOSCE<br>Informações adicionais                                                                                                    | 00    Endereço : 5871/5 701 - Late 5, conjunto D. Bio<br>033625                                                                                                    | oco A sala 601/604 - Centro Empresarial Brasilia- | Аза зul - Сер: 70.340-907<br>Q<br>IK <u>(1</u> ) Р<br>IK <u>(1</u> ) Р | *              | Chat On        | -        |
| Instituto de Registro de Ticulos e Dor<br>ome - Central RTDPJ Brasil × © Protocolo   Cent<br>C  rtdbrasil.org.br/protocolocomarca/pr<br>Server Necessel des Cuteles & TB 5.81<br>NICIO © SERVIÇOS ▲ MINHA CONTA © CRÉDITOS<br>PROTOCOLO                                                                                                    | amentos e de Pessoas jurídicas do Brasil    OK); 53.841.1480001-<br>ral RTDPJBrasil × +<br>rotocolos/detalhes?protocolo=20200417111                                                                                                    | 00    Endereço : 5871/6 701 - Late 5, conjunto D. Bio<br>033625                                                                                                    | oco A sala 601/604 - Centro Empresarial Brasilia- | Аза зul - Сер: 70.340-907<br>Q<br>IK [[]?Р]                            | . ☆            | Chat On        |          |
| Instituto de Registro de Ticulos e Dor<br>ome - Central RTDPJ Brasil × © Protocolo   Cent<br>C      functional des Durberses de TID 6.81<br>Servere Recever des Durberses de TID 6.81<br>INICIO © SERVIÇOS & MINHA CONTA © CRÉDITOS<br>© PROTOCOLO                                                                                                    | amentos e de Pessoas jurídicas do Brasil    OVO; 53.841.146.0001-<br>ral RTDPJBrasil × +<br>rotocolos/detalhes?protocolo=2020041711/<br>O FALE CONDSCI Informações adicionais<br>Informações adicionais                                           | 00    Endereço : 5871/6 701 - Lote 5, conjunto D. Bio<br>033625                                                                                                    | x                                                 | каз sul - Сер: 70.340-907<br>Q<br>IK [[]?Р]                            | · ☆            | Chat On        |          |
| Instituto de Registro de Ticulos e Dor<br>ome - Central RTDPJ Brasil × © Protocolo   Cent<br>C                                                                                                    | amentos e de Pessoas jurídicas do Brasil    OVO; 53.841.1460001-<br>ral RTDPJBrasil × +<br>rotocolos/detalhes?protocolo=20200417111<br>O FALE CONOSCI Informações adicionais<br>Informações adicionais                                            | 00    Endereço : 5871/6 701 - Lote 5, conjunto D. Bio<br>033625                                                                                                    | xco A sale 601/604 - Centro Empresarial Brasilia- | каз sul - Сер: 70.340-907<br>Q<br>IK [].217]                           | · ☆            | Chat On        |          |
| Instituto de Registro de Ticulos e Dor<br>ome - Central RTDPJ Brasil × © Protocolo   Cent<br>C                                                                                                    | ral RTDPJBrasil × +<br>rotocolos/detalhes?protocolo=2020041711<br>O FALE CONDOC Informações adicionais<br>Informações adicionais.                                                                                                    | 00    Endereço : SRTVS 701 - Lote 5, conjunto D Bio<br>033625<br>Cancelar Atee                                                                                                    | x A sale 601/604 - Centro Empresarial Brasilia-   | каз sul - Сер: 70.340-907<br>Q<br>IK []:?!?]                           | · ☆            | Chat On        |          |
| Instituto de Registro de Titulos e Dor<br>ome - Central RTDPJ Brasil × © Protocolo   Cent<br>C  rtdbrasil.org.br/protocolocomarca/pr<br>C  rtdbrasil.org.br/protocolocomarca/pr<br>C  rtdbrasil.org.br/protocolocomarca/pr<br>C  Protocolo C  C  C  C  C  C  C  C  C  C  C  C  C                                                                                                    | ral RTDPJBrasil × + rotocolos/detalhes?protocolo=2020041711                                                                                                    | 00    Endereço: SRTVS 701 - Lote 5, conjunto D Bo<br>033625<br>Cancelar Ate<br>Cliente:                                                                                                    | coo A sala 601/604 - Centro Empresarial Brasilia- | каз зи - Сер: 70.340-907<br>Q<br>IK [1] / <sup>1</sup>                 | . ☆            | Chat Ori       |          |
| Inatituto de Registro de Titulos e Dor<br>ome - Central RTDPJ Brasil × © Protocolo   Cent<br>C • rtdbrasil.org.br/protocolocomarca/pr<br>C • rtdbrasil.org.br/protocolocomarca/pr<br>C • rtdbrasil.org.br/protocolocomarca/pr<br>C • reference e Titulos<br>• INIcio • SERVIÇOS • MINHA CONTA • CRÉDITOS<br>• PROTOCOLO                                                                                                    | ral RTDPJBrasil × +<br>rotocolos/detalhes?protocolo=2020041711<br>• FALE CONOCO<br>Informações adicionais<br>Informações adicionais                                                                                                    | 00    Endereço : SRTVS 701 - Lote 5, conjunto D, Bio<br>033625<br>Cancelar Atter<br>Cliente:<br>Nome: A                                                                                                    | coo A sala 601/604 - Centro Empresanial Brasilia- | каз зиі - Сер: 70.340-907<br>Q<br>IK (1014)                            | . ☆            | Chat On        |          |
| Protocolo Protocolo Protocol Protocolo Protocolo Protocol Protocolo Protocol Protocol Prot                                                                                                    | amentos e de Pessoas jurícias do Brasil    Okij 53.841.149.0001-<br>ral RTDP/Brasil × +<br>rotocolos/detalhes?protocolo=20200417111<br>O FALE CONOSCI<br>Informações adicionais<br>Informações adicionais                                         | 00    Endereço : SRTVS 701 - Late S, conjunto D, Bo<br>033625<br>Cancelar Attec<br>Cliente:<br>Nome: Af<br>CPF/CPJ                                                                                                    | oco A sala 501/604 - Centro Empresarial Brasilia- | Ана а u - Cep: 70.340-907<br>Q<br>IK <u>(1</u> .17)                    | *              | Criet On       |          |
| Protocolo Protocolo Protocol Protocolo Protocol Protocol Protoco                                                                                                    | amentos e de Pessoas jurídicas do Brasil    Okij: 53.841.149.0001-<br>ral RTDPJBrasil × +<br>rotocolos/detalhes?protocolo=20200417111<br>@ FALE CONOSCI<br>Informações adicionais<br>Informações adicionais                                       | 00    Endereço : SRTVS 701 - Lote S, conjunto D, Bo<br>033625<br>Cancelar Atte<br>Cliente:<br>Nome: At<br>CPF(CN)<br>E-mail: ci                                                                                         | soo A sala 601/604 - Centro Empresarial Brasilia- | Аза зul - Сер: 70.340-907<br>Q<br>IK <u>(1</u> .147)                   | *              | mprimir Recibo |          |
| Protocolo 2020011711033625 Email 6 cardinic registro de Toulos de Registro de Toulos e Doi Protocolo 2020011711033625 Email de cardinic registro de la Pessoas jurídicas de Belo Horizonte Email de cardinic registro de la Pessoas jurídicas de Belo Horizonte Email de cardinic registro de la Pessoas jurídicas de Belo Horizonte Email de cardinic registro de la Pessoas jurídicas de Belo Horizonte Email de cardinic registro de la Pessoas jurídicas de Belo Horizonte Email de cardinic registro de la Pessoas jurídicas de Belo Horizonte Email de cardinic (11) 32243278 / FAX (31) 32243003 Data: 1704/2020 11:03                                                                                                    | amentos e de Pessoas jurídicas do Brasil    OKO; 53.841.1400001-<br>ral RTDPJBrasil × +<br>rotocolos/detalhes?protocolo=20200417111                                                                                                    | 00    Endereço : SRTVS 701 - Lote S, conjunto D, Bo<br>033625<br>Cancelar Atte<br>Cliente:<br>Nome: A<br>CPF/CNP<br>E-mail: o<br>Informações adicionais: focuer (2)                                                     | soo A sala 601/604 - Centro Empresarial Brasilia- | каз sul - Сер: 70.340-907<br>Q<br>IK [[]]??]                           | · ★            | mprimir Recibo |          |
| Protocolo Central RTDPJ Brasil × Protocolo Cent<br>Central RTDPJ Brasil × Protocolo Cent<br>Central RTDPJ Brasil × Protocolo Cent<br>Central Rtdbrasil.org.br/protocolocomarca/pr<br>Server Recever des Derteres de 10 6.91<br>Protocolo<br>PROTOCOLO<br>PROTOCOLO<br>Protocolo<br>Protocolo<br>Protoco | amentos e de Pessoas jurídicas do Brasil    OVO; 53.841.1400001-<br>ral RTDPJBrasil × +<br>rotocolos/detalhes?protocolo=20200417111<br>FALE CONDSC Informações adicionais<br>Informações adicionais<br>Informações adicionais                     | 00    Endereço : SRTVG 701 - Lote S, conjunto D, Bo<br>033625<br>Cancelar Atte<br>Cliente:<br>Nome: A<br>CPF(N)<br>E-mail: co<br>Informações adicionais: <u>Totar (2</u>                                                | coo A sala 601/604 - Centro Empresarial Brasilia- | каз sul - Сер: 70.340-907<br>Q<br>IK [[]?Р]                            | . <b>*</b> )   | mprimir Recibo | (        |
| Protocolo J Central RTDPJ Brasil × Protocolo J Cent<br>C M rtdbrasil.org.br/protocolocomarca/pr<br>Server Recever des Derteres de 10 6.91<br>MINHA CONTA CRÉDITOS<br>PROTOCOLO<br>PROTOCOLO<br>PROTOCOLO<br>Protocolo J Central de Cartórie de 10 6.91<br>Protocolo J Central de Cartórie de 10 6.91<br>Protocolo J Central de Cartórie de 10 6.91<br>Protocolo J Central de Cartórie de 10 6.91<br>Protocolo J Central de Cartórie de 10 6.91<br>Protocolo J Central de Cartórie de 10 6.91<br>Protocolo J Central de Cartórie de 10 6.91<br>Protocolo J J Central de Cartórie registro de Video de Cartórie (31) 32243072 / FAX (31) 3224303<br>Data: 1704/2003 U 11:33<br>Tipo de decumento: RCPJ<br>Tipo de decumento: RCPJ<br>Tipo de decumento: RCPJ                                                                                                    | amentos e de Pessoas jurídicas do Brasil    OKO; 53.841.140001-<br>ral RTDPJBrasil × +<br>rotocolos/detalhes?protocolo=20200417111                                                                                                    | 00    Endereço : SRTVG 701 - Lote S, conjunto D, Bo<br>033625<br>Cancelar Meter<br>Cliente:<br>Nome: A<br>CPF(N)P<br>E-mail: co<br>Informações adicionais: reser (2                                                     | soo A sala 601/604 - Centro Empresarial Brasilia- | каз sul - Сер: 70.340-907<br>Q<br>IK [[]?!?]                           | . ☆<br>1       | mprimir Recibo | (        |
| Pedido: Protocolo Pedido: Protocolo Pedido: Pedido: Protocolo Pedido: Pedido: Ped                                                                                                    | amentos e de Pessoas jurídicas do Brasil    OKO; 53.841.149.0001-<br>ral RTDPJBrasil × +<br>rotocolos/detalhes?protocolo=20200417111                                                                                                    | 00    Endereço : SRTVG 701 - Lote S, conjunto D, Bo<br>033625<br>Cancelar Atte<br>Cliente:<br>Nome: Ar<br>CPF/CNP<br>E-mail: ca<br>Informações adicionais:                                                              | soo A sala 601/604 - Certro Empresarial Brasilia- | Аза зul - Сер: 70.340-907<br>Q<br>IK [[]]?]                            | . ☆            | mprimir Recibo |          |
| Pedido: Protocolo Pedido: Protocolo Pedido: Pedido: Pedid                                                                                                    | amentos e de Pessoas jurídicas do Brasil    Okij: 53.841.149.0001-<br>ral RTDPJBrasil X +<br>rotocolos/detalhes?protocolo=20200417111                                                                                                    | 00    Endereço : SRTVG 701 - Lote S, conjunto D, Bo<br>033625<br>Cancelar Atte<br>Cliente:<br>Nome: Ar<br>CPF/CNP<br>E-mail: ca<br>Informações adicionais: come (2)<br>Resposta                                         | soo A sala 601/604 - Certro Empresarial Brasilia- | Аза з ul - Cep: 70.340-907<br>Q<br>IK [[])1 <sup>2</sup> ]             | . ☆<br>1<br>59 | mprimir Recibo |          |
| Protocolo J Central RTDPJ Brasil  C Protocolo J Cent C Protocolo J Cent C Protocolo SERVIÇOS MINHA CONTA CRÉDTOS  PROTOCOLO  Protocolo Z020041711033625 Cartório destino: Registro Civil das Pessoas jurícios de Belo Horiconter Email do cartório: registroceteronico@rogibn.com br Telefone do cartório: registroceteronico@rogibn.com br Telefone do cartório: registro Teor: Ato especifico: Sim Notas devolutiva Nota devolutiva                                                                                                    | amentos e de Pessoas jurídicas do Brasil    Okij: 53.841.149.0001-<br>ral RTDPJBrasil × +<br>rotocolos/detalhes?protocolo=20200417111<br>G FALE CONOSCI<br>Informações adicionais<br>Informações adicionais<br>(055673)                           | 00    Endereço : SRTVG 701 - Lote S, conjunto D, Bo<br>033625<br>Cliente:<br>Nome: Ar<br>CPF/CNPJ<br>E-mail: ca<br>Informações adicionais: como (2)<br>Resposta<br>a nota devolutiva cadastrada                         | soo A sala 601/604 - Certro Empresarial Brasilia- | Atas aul - Cep: 70.340-907                                             | . 🖈            | mprimir Recibo |          |
| Protocolo J Central RTDPJ Brasil  C Protocolo J Cent C Protocolo J Cent C Protocolo C Protocolo Protocolo Protocol Protocolo Protocol Protocol Protoco                                                                                                    | amentos e de Rescas jurídicas do Brail    Okij: 53.841.149.0001-<br>ral RTDPJBrasil × +<br>rotocolos/detalhes?protocolo=20200417111<br>G FALE CONOSCI Informações adicionais<br>Informações adicionais<br>(055673)<br>Data                        | 00    Endereço : SRTVG 701 - Lote S, conjunto D, Bo<br>033625<br>Cliente:<br>Nome: Ar<br>CPF/CNPJ<br>E-mail: ca<br>Informações adicionais: como (2)<br>Resposta<br>a nota devolutiva cadastrada                         | coo A sala 601/604 - Certro Empresarial Brasilia- | Atas aul - Cep: 70.340-907                                             | . ☆<br>3a      | mprimir Recibo |          |
| Protocolo 2020041711033625 Protocolo 202041711033625 Protocolo 2020041711033625 Protocolo 2020041711033625 Protocolo Protocolo Protocolo Protocolo Protocolo Notas devolutiva Nota devolutiva Nota devolutiva                                                                                                    | amentos e de Pessoas jurídicas do Brasil    Okij: 53.841.149.0001-<br>ral RTDPJBrasil × +<br>rotocolos/detalhes?protocolo=20200417111<br>@ FALE CONOCC Informações adicionais<br>Informações adicionais<br>(055573):<br>Data<br>Nenhuma           | 00    Endereço : SRTVS 701 - Lote 5, conjunto D. Bo<br>033625<br>Cliente:<br>Cencelar<br>Cliente:<br>Nome: Af<br>CPF/CNP<br>E-mail: ci<br>Informações adicionalis: gener (2<br>Resposta<br>a nota devolutiva cadastrada | coo A sala 601/604 - Certro Empresarial Brasilia- | Atas aul - Cep: 70.340-907                                             | 1<br>1<br>3a   | mprimir Recibo |          |
| Instauto de Regaro de Ticulos e Doi ome - Central RTDPJ Brasil  C Protocolo J Cent C Protocolo Central Clarides de TIS 521  Protocolo PROTOCOLO PROTOCOLO PROTOCOLO PROTOCOLO PROTOCOLO Protocol: 2000u11711035825 Cartónio destino: Registro Civil das Pessoas jurídicas de Belo Horiconte Esmail do cartório: (21) 3224378 / FAX (31) 32243003 Data: 1/10/2020 11:03 Tipo de certificie: (31) 3224378 / FAX (31) 32243003 Data: 1/10/2020 11:03 Tipo de certificie: (31) 3224378 / FAX (31) 32243003 Data: 1/10/2020 11:03 Tipo de certificie: Teor - Ato especifico: Sim Notas devolutiva Informações de Pagamento:                                                                                                    | amentos e de Pessoas jurícias do Brasil    Okij 53.841.140001-<br>ral RTDP/Birasil × +<br>rotocolos/detalhes?protocolo=20200417111<br>O FALE CONOCC Informações adicionais<br>Informações adicionais<br>Informações adicionais<br>OSS673)<br>Data | 00    Endereço : SRTVS 701 - Late 5, conjunto D. Bo<br>033625<br>Cliente:<br>Nom: A<br>CPF/CNIP<br>E-mail: c<br>Informações adicionais: Educ (2)<br>Resposta<br>a nota devolutiva cadastrada                            | coo A sala 601/604 - Certro Empresarial Brasilia- | казаці - Сер: 70.340-907<br>Q<br>IK ([] Р]<br>Supera                   | . ★ )          | mprimir Recibo |          |
| Pedido: Pedido: Pedido: Protocolo Pedido: Protocolo Pedido: Pedido: Protocolo Pedido: Protocolo Pedido: Protocolo Pedido: Protocolo Pedido: Protocolo Pedido: Protocolo Pedido: Protocolo Pedido: Protocolo Pedido: Pedido: Pedido: Protocolo Pedido: Pedido:                                                                                                    | amentos e de Pessoas jurídicas do Brasil    Okij: 53.841.1480001-<br>ral RTDP/Birasil × +<br>rotocolos/detalhes?protocolo=20200417111<br>O FALE CONOCE Informações adicionais<br>Informações adicionais<br>Informações adicionais<br>Data<br>Data | 00    Endereço : SRTVS 701 - Late 5, conjunto D. Bo<br>033625<br>Cliente:<br>Nome: Af<br>CPF(NP)<br>E-mail: c<br>Informações adicionais: recent (2)<br>Resposta<br>a nota devolutiva cadastrade                         | coo A sala 601/604 - Certro Empresarial Brasilia- | каз вы - Сер: 70.340-907<br>Q<br>IK [[]//]<br>Supera                   | . 🖈 )          | mprimir Recibo |          |
| Instauto de Regaro de Ticulos e Doi Indexe e Doi Indexe e Doi Index e Doi Indexe e Doi Indexe e                                                                                                    | amentos e de Pessoas jurídicas do Brasil    Okij: 53.841.1480001-<br>ral RTDP/Birasil × +<br>rotocolos/detalhes?protocolo=20200417111<br>O FALE CONOCCI<br>Informações adicionais<br>Informações adicionais<br>(055673)<br>Data<br>Data           | 00    Endereço : SRTVS 701 - Late 5, conjunto D. Bo<br>033625<br>Cliente:<br>Nom: A<br>CPF/CNIP<br>E-mail: c<br>Informações adicionais: conserver<br>Resposta<br>a nota devolutiva cadastrada                           | oco A sala 601/604 - Certro Empresarial Brasilia- | Atas aul - Cep: 70.340-907                                             | . ★ )          | Cust On        |          |

## - As informação serão exibidas logo abaixo no botão

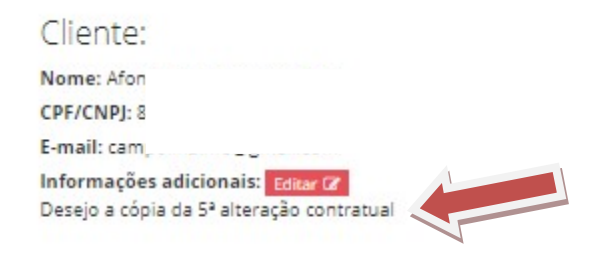

 A partir desse momento, o cartório já está analisando o pedido, para retornar com a resposta o mais breve possivel.

 Ao responder, o cartório enviará o orçamento inicial do pedido e uma "NOTA DEVOLUTIVA", detalhando o tipo de certidão que será emitida e como será feita o pagamento do valor total da certidão.

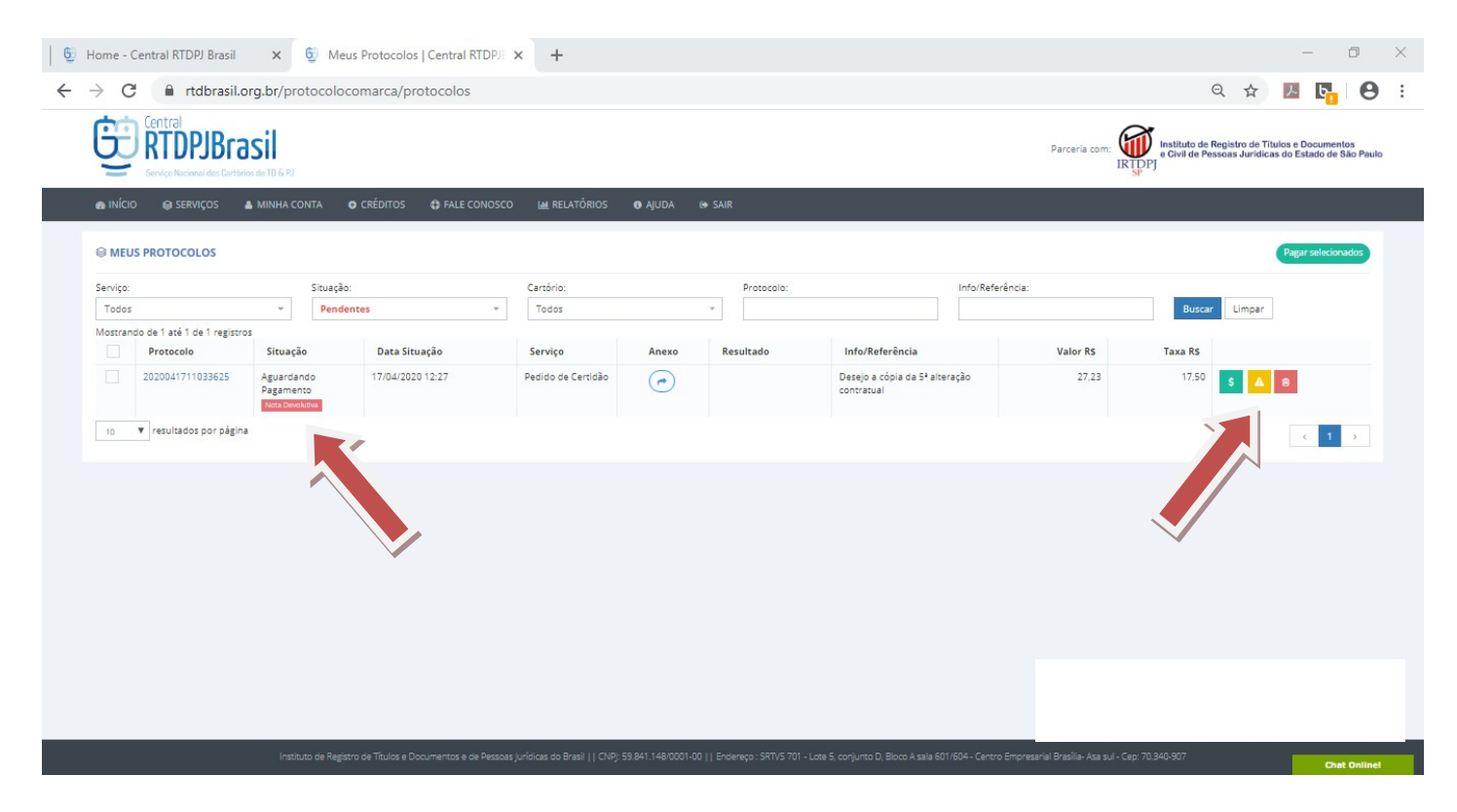

- Para acessar essas informações, basta clicar no número

do protocolo ou no botão sinalizado em amarelo 🖴 .

- Ao clicar e acessar o protocolo, será possível ler e responder a "NOTA DEVOLUTIVA. Para isso, basta clicar no botão "RESPONDER", digitar a sua dúvida no campo que aparecerá na tela e clicar no botão "RESPONDER" para gravar e enviar ao cartório.

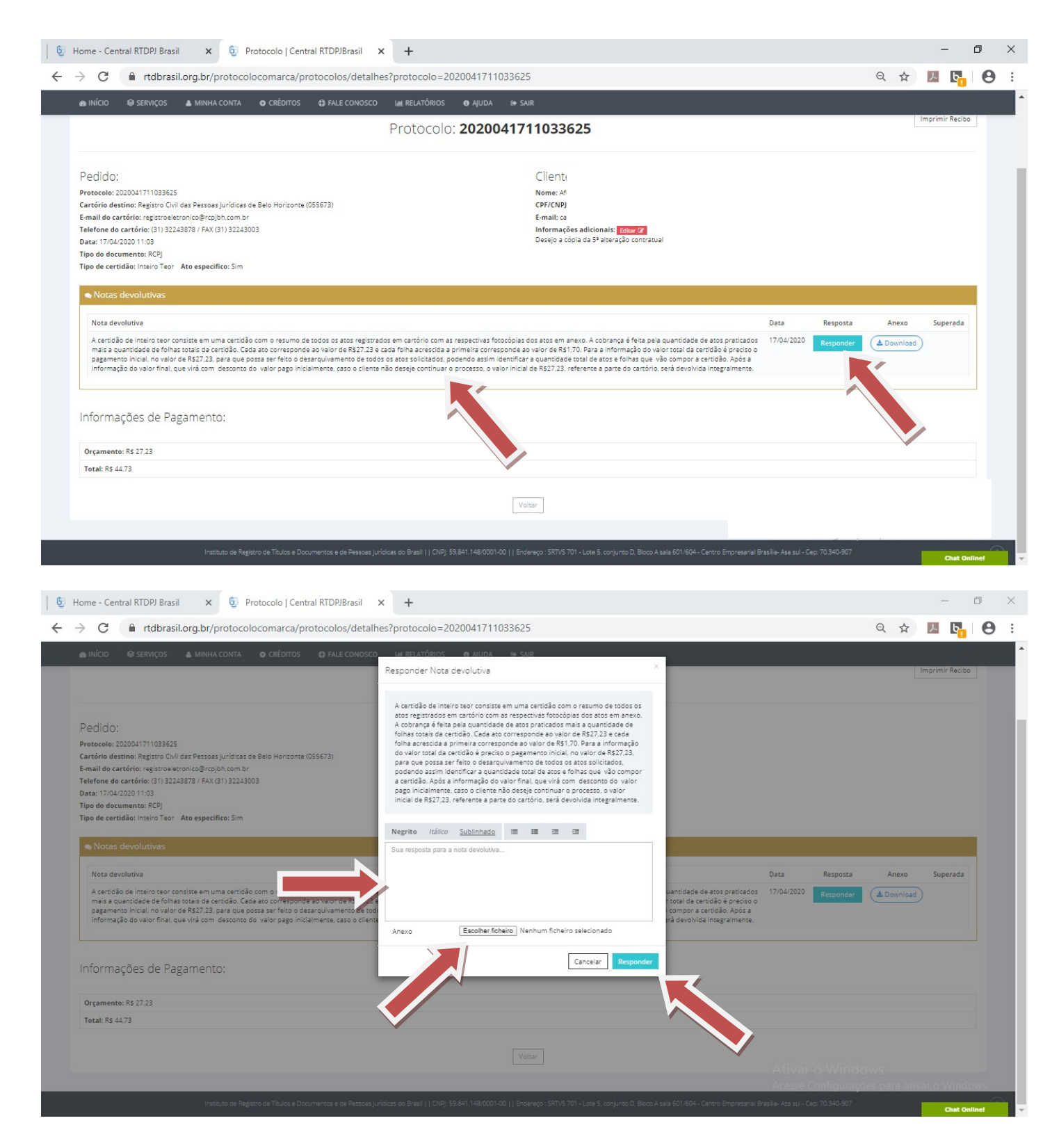

 Caso seja necessário, no momento de responder a "NOTA DEVOLUTIVA", é possivel enviar algum documento ou imagem em anexo, contendo informações que ajude na identificação do tipo de certidão desejada. \* IMPORTANTE: Não é possivel editar a resposta após a gravação. Para isso deve-se entrar em contato com a central. Após a gravação é possivel verifica-la na coluna de
 "RESPOSTA" na mesma linha da "NOTA DEVOLUTIVA".

 Além disso, é possivel identificar mais abaixo na tela, a informação do valor a ser pago inicialmente para emissão da certidão. O mesmo corresponde ao valor enviado pelo cartório, mais o valor cobrado pela CENTRAL BRASIL, pelo uso do sistema.

| 📸 INICIO 👹 SERVIÇOS 🛔 MINHA CONTA 🧿 CREDITOS 🚭 FALE CONOSCO 🖬 RELATI                                                                                                    | TÓRIOS 🕕 AJUDA 😝 SAIR                                                                                                    |                    |                                           |              |        |           |
|----------------------------------------------------------------------------------------------------|----------------------------------------------------------------------------------------------------|--------------------|-------------------------------------------|--------------|--------|-----------|
| Proto                                                                                                    | ocolo: <b>2020041711033625</b>                                                                                                    |                    |                                           |              | Imprim | ir Recibo |
| Pedido:<br>Protocolo: 2020041711033625<br>Cartório destino: Registro Civil das Pessoas jurídicas de Belo Horizonte (055573)<br>Telefone do cartório: (31) 32243878 / FAX (31) 32243003<br>Data: 17/04/2020 11:03<br>Tipo de certidão: Intairo Teor - Ato específico: Sim I<br>Notas devolutivas                                                               | Cliente:<br>Nome: Afono Olivaira Camoolina<br>CPFCNP): 83<br>E-mail: campourainourgi remución<br>Informações adicionais: <u>Cesar (7</u><br>Desejo a cópia da 5ª alteração contratual                                            |                    |                                           |              |        |           |
| Nota devolutiva<br>A certicião de inteiro teor consiste em uma certicião com o resumo de todos os atos revistrados em cartôri                                                                                                    | io com as respectivas fotocópias dos atos em anexo. A cobrança é feita pela quantidade de atos praticados mais<br>a primeira corresponde ao valor de R\$1.70. Para a informação do valor total da certidão é preciso o pagamento | Data<br>17/04/2020 | Resposta<br>Olá,<br>confirmo<br>o pedido. | Anexo        | Su     | perada    |
| quantidade de folhas totais da certidão. Cada ato corresponde ao valor de RS27.23 e cada folha acrescida a<br>Inicial, no valor de RS27.23, para que posas ser feito o desarquivamento de todos os atos solicitados, pode<br>final, que virá com desconto do valor pago inicialmente, caso o cliente não deseje continuar o processo, o                       | endo assim identificar a quantidade total de atos e folhas que vão compor a certidão. Após a informação do valor<br>o valor inicial de R527.23, referente a parte do cartório, será devolvida integralmente.                     |                    |                                           | $\mathbf{X}$ |        |           |
| ouentidade de folhas totati da cercicião. Cada ato corresponde ao valor de 637.23 e cada folha a prestida.<br>Inicial: no valor de 6327.23 para que posta ser folo o desarquiemento de todo as os asolicatos, pode<br>final, que virá com desconto do valor pago inicialmente, caso o cliente não deseje continuar o processo, o<br>Informações de Pagamento: | endo assim identificar a quantidade total de atos e folhas que vião compor a certicião. Após a informação do valor<br>o valor inicial de R\$27.23, referente a parte do cartório, será devolvida integralmente.                  |                    |                                           |              |        |           |

- Solucinada às dúvida, basta fazer o pagamento do valor inicial, aguardar a informação do valor final do pedido, fazer o pagamento desse valor complementar e aguardar o envio da certidão. Lembrando que, esse valor final, já considera o valor pago inicialmente para o cartório, ou seja, sem considerar a TAXA DA CENTRAL BRASIL.

- Para efetuar o pagamento, clique no botão sinalizado em verde **s**, no canto direito da tela.

| Home - Central RTDPJ Brasil         | 🗙 😏 Meus                                   | s Protocolos   Central RT | DPJE × +           |       |            |                                              |                       |                                       | -                                          | ٥              |
|-------------------------------------|--------------------------------------------|---------------------------|--------------------|-------|------------|----------------------------------------------|-----------------------|---------------------------------------|--------------------------------------------|----------------|
| → C 🔒 rtdbrasil.o                   | org.br/protocoloco                         | omarca/protocolos         |                    |       |            |                                              |                       | Q ☆                                   | K. 6.                                      | e              |
|                                     | ISII<br>ioc de TD & RJ                     |                           |                    |       |            |                                              | Parceria com: (<br>IR | IDPJ<br>e Civil de Registro de<br>Str | Títulos e Document<br>dicas do Estado de S | tos<br>3ão Par |
| INÍCIO SERVIÇOS     MEUS PROTOCOLOS | L MINHA CONTA O                            | CRÉDITOS 🔀 FALE COL       | NOSCO 🕍 RELATÓRIOS | AJUDA | 🖶 SAIR     |                                              |                       |                                       | Pagar selection                            | ados           |
| Serviço:                            | Situação:                                  |                           | Cartório:          |       | Protocolo: | Info/Referê                                  | ncia:                 |                                       |                                            |                |
| Todos                               | - Penden                                   | ites                      | * Todos            |       |            |                                              |                       | Buscar Limpa                          | ir -                                       |                |
| Mostrando de 1 até 1 de 1 registri  | 25                                         |                           |                    |       |            |                                              |                       |                                       |                                            |                |
| Protocolo                           | Situação                                   | Data Situação             | Serviço            | Anexo | Resultado  | Info/Referência                              | Valor RS              | Taxa R\$                              |                                            |                |
| 2020041711033625                    | Aguardando<br>Pagamento<br>Nota Devolutiva | 17/04/2020 12:27          | Pedido de Certidão | •     |            | Desejo a cópia da 5º alteração<br>contratual | 27,23                 | 17,50 \$                              | 8                                          |                |
| 10 V resultados por págin           | 1                                          |                           |                    |       |            |                                              |                       |                                       | < 1                                        | >              |
|                                     |                                            |                           |                    |       |            |                                              |                       |                                       |                                            |                |
|                                     |                                            |                           |                    |       |            |                                              |                       |                                       |                                            |                |
|                                     |                                            |                           |                    |       |            |                                              |                       |                                       |                                            |                |
|                                     |                                            |                           |                    |       |            |                                              |                       |                                       |                                            |                |
|                                     |                                            |                           |                    |       |            |                                              |                       |                                       |                                            |                |
|                                     |                                            |                           |                    |       |            |                                              |                       |                                       |                                            |                |
|                                     |                                            |                           |                    |       |            |                                              |                       |                                       |                                            |                |
|                                     |                                            |                           |                    |       |            |                                              |                       |                                       |                                            |                |
|                                     |                                            |                           |                    |       |            |                                              |                       |                                       |                                            |                |
|                                     |                                            |                           |                    |       |            |                                              |                       |                                       |                                            |                |
|                                     |                                            |                           |                    |       |            |                                              |                       |                                       |                                            |                |

- SÃO TRÊS FORMAS DE PAGAMENTO: BOLETO BANCÁRIO, CRÉDITO NA PLATAFORMA E PIX/TRANSFERÊNCIA. Para selecionar uma delas basta clicar em cima do nome para expandir as informações.

| -        | serviço Nacional dos Cartor  | ios de 10 & PO          | IIII Boleto b             | ancário                                                | 41              |                         |                                       | SP        | _        |      |       |             |
|----------|------------------------------|-------------------------|---------------------------|--------------------------------------------------------|-----------------|-------------------------|---------------------------------------|-----------|----------|------|-------|-------------|
|          | 😂 SERVIÇOS 🛛 🛔 I             | /INHA CONTA 🛛 🛛 CRÉI    |                           |                                                        | 1               |                         |                                       | _         |          |      |       |             |
| AMELL    |                              |                         | \$ Creditor               | na piatatorma                                          |                 |                         |                                       | -         |          |      | Dagat | colociopodo |
| S WILU   | 31 101000203                 |                         | C PIX/Tra                 | nsferência                                             |                 |                         |                                       |           |          |      | Fagai | selecionado |
| erviço:  |                              | Situação:               |                           |                                                        | •               |                         |                                       | _         | _        |      |       |             |
| Todos    |                              | ▼ Todos                 | ATENÇÃO: F<br>desconsider | Fique atento aos protocolos o<br>re o boleto anterior. | om boletos já e | mitidos. Ao solicitar u | im novo boleto ou forma de pagamento, |           | Busc     | ar L | Impar |             |
| lostrand | lo de 1 até 6 de 6 registros | 3                       |                           |                                                        |                 |                         |                                       |           |          |      |       |             |
|          | Protocolo                    | Situação                | Data Situação             | Serviço                                                | Anexo           | Resultado               | Info/Referência                       | Valor R\$ | Taxa R\$ |      |       |             |
|          | 2021071916594006             | Aguardando<br>Pagamento | 19/07/2021 16:12          | Pedido de<br>Certidão                                  |                 |                         | TESTE                                 | 27,23     | 0,00     | \$   | A 8   |             |
|          | 2021071411585264             | Registro Concluído      | 19/07/2021 10:26          | Pedido de<br>Certidão                                  |                 |                         |                                       | 27,23     | 0,00     | \$   | A 8   |             |
|          | 2021071411585286             | Registro Concluído      | 14/07/2021 11:37          | Entrega Eletrônica                                     | *               |                         |                                       | 90,00     | -        | \$   | A 8   |             |
|          | 2021071411585271             | Aguardando<br>Pagamento | 14/07/2021 11:30          | Compra de crédito                                      |                 |                         |                                       | 100,00    |          | \$   | A 8   |             |
|          | 2021071411585261             | Aguardando<br>Pagamento | 14/07/2021 11:26          | Compra de crédito                                      |                 |                         |                                       | 100,00    |          | \$   | A 🕯   |             |
|          |                              |                         |                           |                                                        |                 |                         | Deside to be to be a series           | 00.00     |          |      |       |             |

 Após selecionar uma das opções, confira o valor, selecione o nome da pessoa para qual será emitida a Nota Fiscal e clique em Continuar.

| IIII Boleto bancário                                          |                                                                                                    |               |
|---------------------------------------------------------------|----------------------------------------------------------------------------------------------------|---------------|
|                                                               | Valor a pagar: R\$ 28,83                                                                           |               |
| A                                                             | Será acrescido o valor de R\$ 1,60 referente ao mesmo.                                             |               |
| Em                                                            |                                                                                                    |               |
| Andre                                                         | 756-75                                                                                             |               |
|                                                               |                                                                                                    |               |
| Se deseja emitir o pagamento<br>utilizado para o pagamento (c | e NF em nome de um terceiro, utilize os campos (CPF/CNPJ e Nome/Razão social) no end<br>ique aqui) | lereço que se |
|                                                               | Continuar                                                                                          |               |
| \$ Crédito na plataforma                                      |                                                                                                    |               |
| C DIV / Transforância                                         |                                                                                                    |               |

 No caso de pagamento via PIX /TRANSFERÊNCIA, após executar a operação, É OBRIGATÓRIO FAZER O ENVIO DO COMPROVANTE, clicando na opção "<u>Escolher arquivo"</u>, conforme indicação abaixo, sob o risco do cartório não validar o seu pagamento por falta de informações.

| Boleto bancário                                                                                  |                                                                                                    |
|--------------------------------------------------------------------------------------------------|----------------------------------------------------------------------------------------------------|
| Crédito na plataforma                                                                            |                                                                                                    |
| PIX / Transferência                                                                              |                                                                                                    |
| Ao selecionar essa for<br>Anexe o comprovante<br>liberação do(s) pedido                          | ma de pagamento, o próprio cartório é que ficará responsável pela confirmação.<br>da tansação para que seja mais rápida e confirmação pelo cartório e consequente<br>(s) na Central RTDPJBrasil. |
| Val                                                                                              | or a pagar: R\$ 27,23                                                                                                    |
| Dados para transferência                                                                         | PIX: 25568072000160 (CPF/CNPJ)                                                                                                    |
| Banco: 389 - Banco Mercantil do Brasil S.A.                                                      | 22.5 / PC 2 - PL 24 PC 25 CONSUME AND AND AND AND AND AND AND AND AND AND                                                                                                    |
| Ag: 0142                                                                                         | Anexar o comprovante da transação                                                                                                    |
| Conta: 02010840-3                                                                                |                                                                                                    |
| Favorecido: CARTÓRIO DO REGISTRO CIVÍL DAS<br>PESSOAS JURÍDICAS                                  | Escolher arquivo Nenhum arquivo selecionado                                                                                                    |
| CPF/CNPJ: 25.568.072/0001-60                                                                     |                                                                                                    |
| Emissão Nota Fiscal                                                                              |                                                                                                    |
| Andre                                                                                            | 756-75                                                                                                    |
|                                                                                                  |                                                                                                    |
| Se deseja emitir o pagamento e NF em nome de um tero<br>utilizado para o pagamento (clique aqui) | eiro, utilize os campos (CPF/CNPJ e Nome/Razão social) no endereço que será                                                                                                    |
|                                                                                                  | Continuar                                                                                                    |

Obs: Caso precise que o boleto saia em nome de outra pessoa ou empresa, basta clicar no link <u>(clique aqui)</u> e preencher os campos indicados. Se não for necessário, deixe esses campos em branco.

Se deseja emitir o pagamento e NF em nome de um terceiro, utilize os campos (CPF/CNPJ e Nome/Razão social) no endereço que será utilizado para o pagamento (clique aqui)

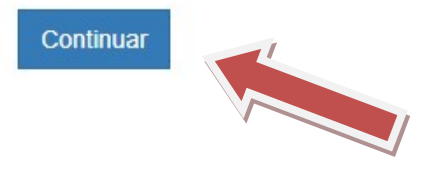

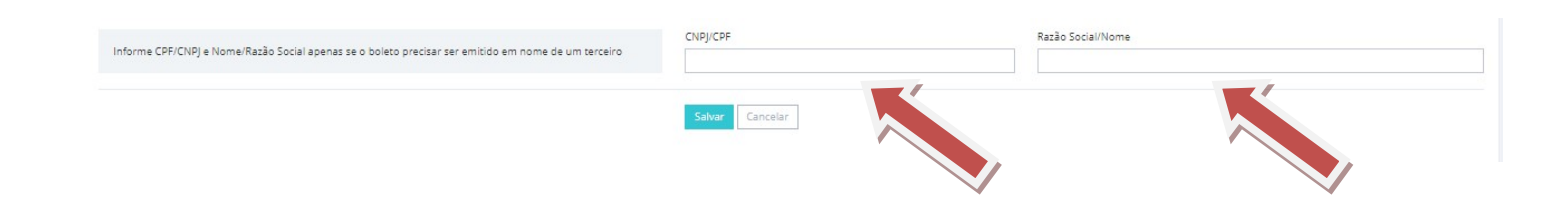

- Para as duas primeiras opções ao clicar em "CONTINUAR" será emitido o boleto para pagamento. Na 3ª opção o protocolo passará para situação "CONFIRMAÇÃO DE PAGAMENTO", onde o Cartório assim que fizer a identificação da transfência/pix, fará essa confirmação e iniciará a analise do conteúdo da documentação.

 O prazo para analise e registro da documentação começa a partir da compensação dos valores. Portanto, nos pagamentos por boleto é necessário aguardar o prazo para compensação bancária. Não podemos iniciar nenhuma analise do conteúdo sem o devido pagamento.

 Se o sistema apresentar alguma mensagem de erro, entre em contato, primeiramente com a CENTRAL BRASIL, que é a responsável pelo sistema e poderá solucionar melhor a situação.